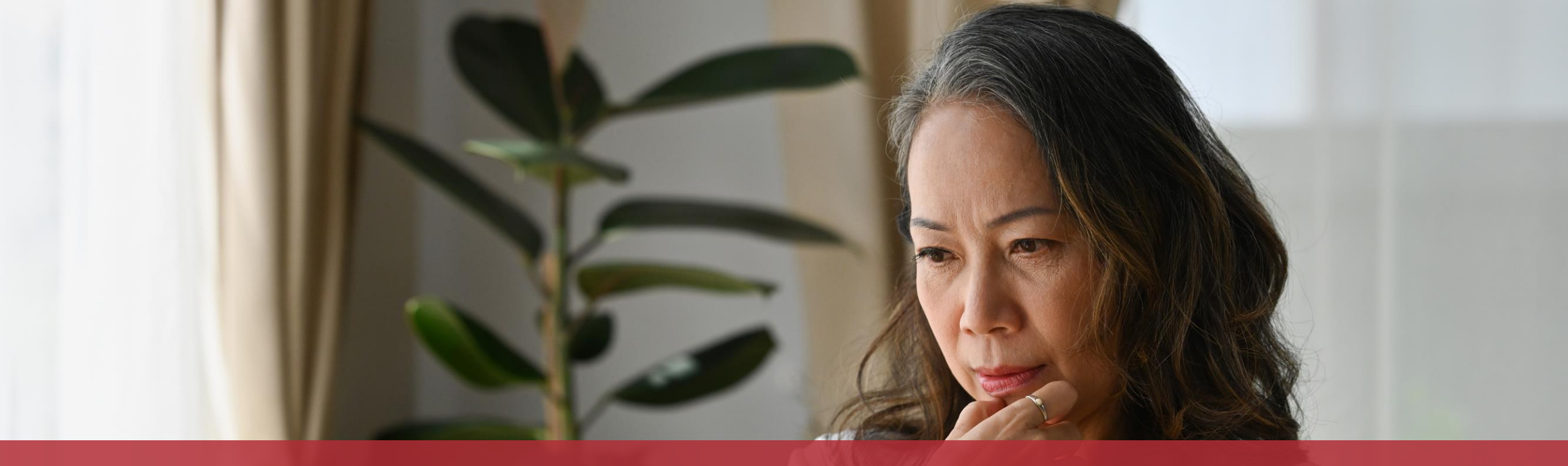

# Adding attachments to a procedure with authentication

## Using the tax return as an example, this tutorial explains how to **add attachments to a procedure with authentication in the browser version of MyGuichet.lu**.

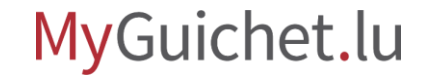

## **Adding attachments**

There are **several ways** to add attachments to a procedure on MyGuichet.lu:

- 1. from your computer:
  - by drag and drop;
  - <u>by uploading them in the usual way;</u>
- 2. <u>using the MyGuichet.lu mobile application;</u>
- 3. <u>from the 'My documents' section</u>.

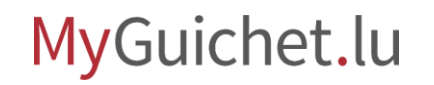

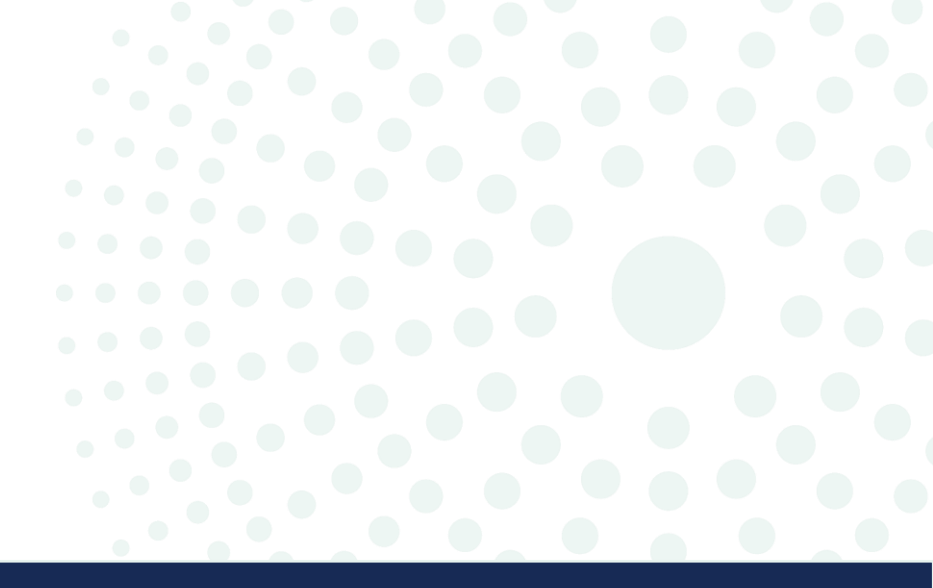

# Drag and drop

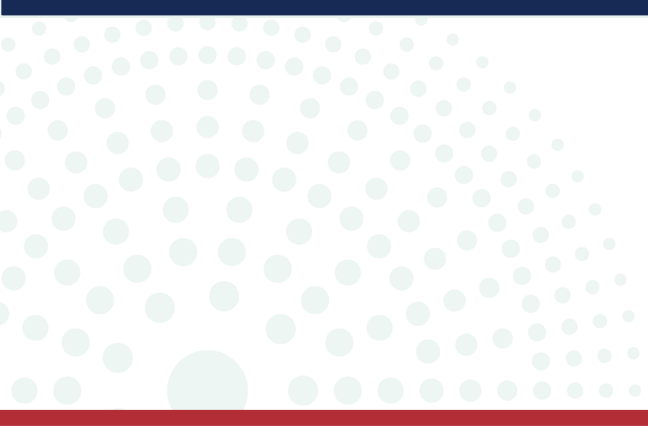

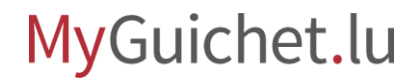

Page **4** of 43

. . . . .

# The drag and drop function allows you to add **several attachments** simultaneously.

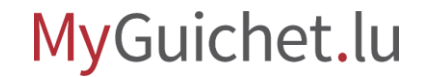

- 1. Drag and drop the desired files into the **last field** while holding down the mouse button.
- 2. Release the button when the outline of the field becomes a solid line.

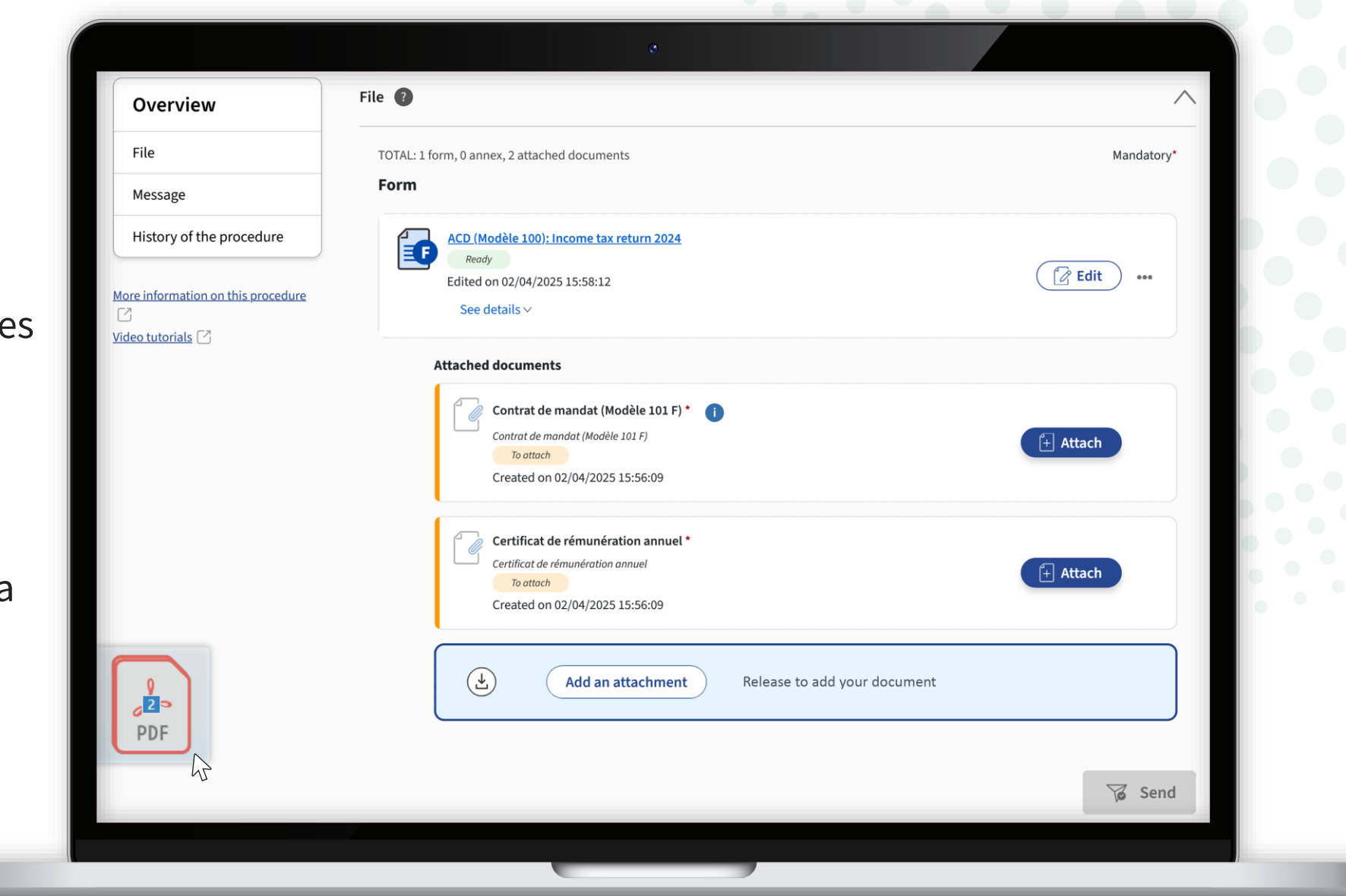

(i)!

If the files submitted are named correctly, the type of attachment is **automatically recognised**.

| Overview                                                   | Attach a supporting document                                                          |                                                   |                                    | ×       |            |
|------------------------------------------------------------|---------------------------------------------------------------------------------------|---------------------------------------------------|------------------------------------|---------|------------|
| File Message                                               | My documents in my eSpace                                                             | My computer 🕑                                     | My MyGuichet.lu mobile application |         | Mandatory* |
| History of the procedure<br>More information on this proce |                                                                                       | Click to select or drag ar                        | nd drop your documents.            |         | Edit       |
|                                                            | Document name * :<br>certificat-remuneration-annue<br>certificat-remuneration-annuel. | Attachment type * :<br>Certificat de rémun<br>pdf | nération annuel                    | elete   | + Attach   |
|                                                            | Document name • :<br>contrat-mandat-101<br>contrat-mandat-101.pdf                     | Attachment type * :<br>Contrat de mandad          | t (Modèle 101 F)                   | elete   | 🕂 Attach   |
|                                                            | Cancel                                                                                |                                                   |                                    | Confirm |            |
|                                                            |                                                                                       |                                                   |                                    |         | Send       |

If the automatic recognition is **correct**, click on '**Confirm**'.

| File   Message   History of the procedure   Mescainformation on this procedure   Video tutorials (2)   Document name *: Attachment type *: Certificat remuneration-annuel.pdf                 |  |
|----------------------------------------------------------------------------------------------------|--|
| History of the procedure   More information on this proce   Video tutorials     Document name*:   Certificat-remuneration-annuel.pdf     Document name*:   Certificat-remuneration-annuel.pdf |  |
| Document name *:<br>Certificat-remuneration-annuel<br>certificat-remuneration-annuel.pdf                                                                                                    |  |
|                                                                                                    |  |
| Document name *:       Attachment type *:         contrat-mandat-101       Contrat de mandat (Modèle 101 F)         contrat-mandat-101.pdf                                                    |  |
| Cancel                                                                                                    |  |
| Send                                                                                                    |  |

i

If the automatic recognition is **not correct**, you must first manually change the attachment type.

| Overview                                                              | Attach a supporting document                                                        | :                                         |                                    | ×       |            |
|-----------------------------------------------------------------------|-------------------------------------------------------------------------------------|-------------------------------------------|------------------------------------|---------|------------|
| File                                                                  | My documents in my eSpace                                                           | My computer 🕑                             | My MyGuichet.lu mobile application |         | Mandatory* |
| Message<br>History of the procedure<br>More information on this proce |                                                                                     | Click to select or drag ar                | nd drop your documents.            |         | Edit       |
| <u>Video tutorials</u>                                                | Document name * :<br>certificat-remuneration-annue<br>certificat-remuneration-annue | el Certificat de rémui                    | nération annuel                    | Delete  | Attach     |
| t                                                                     | Document name * :<br>contrat-mandat<br>contrat-mandat.pdf                           | Attachment type * :<br>Contrat du prêt hy | pothécaire                         | Delete  | Attach     |
|                                                                       | Cancel                                                                              |                                           |                                    | Confirm |            |
|                                                                       |                                                                                     |                                           |                                    |         | Send       |

Click on the **attachment type selection** box that shows the wrong type of attachment.

| Ove       | erview                | Attach a supporting document                                                            |                                            |                           |           | × |   |
|-----------|-----------------------|-----------------------------------------------------------------------------------------|--------------------------------------------|---------------------------|-----------|---|---|
| File      | 200                   | My documents in my eSpace                                                               | My computer 🕑                              | My MyGuichet.lu mobile ap | plication |   |   |
| More info | orry of the procedure |                                                                                         | Click to select or drag ar                 | d drop your documents.    |           |   | ŀ |
|           |                       | Document name * :<br>certificat-remuneration-annuel<br>certificat-remuneration-annuel.p | Attachment type * :<br>Certificat de rémun | rération annuel           | Delete    |   |   |
|           |                       | Document name * :<br>contrat-mandat<br>contrat-mandat.pdf                               | Attachment type * :<br>Contrat du prêt hyp | pothécaire .              | Delete    | ) |   |
|           |                       | Cancel                                                                                  |                                            |                           | Confirm   | n | L |
|           |                       |                                                                                         |                                            |                           |           |   |   |

Scroll up the list until you reach the section '**Required attachments**'.

| Verview         File         Message         History of the procedu         More information on this process         Video tutoriais | Certificat de tantièmes   Certificat délivré par le Ministre de l'Agriculture, de la Viticulture et du Développement rural (Abattement spécial agricole en cas d'aides à l'installation)   Certificat des cotisations sociales payées pour les activités indépendantes   Certificat médical attestant le régime diététique   Certificat médical attestant le taux de réduction de la capacité de travail   Commission unique en relation avec prêt hypothécaire   Contrat de paritis et peries   Contrat du prêt hypothécaire   contrat du prêt hypothécaire   contrat du prêt hypothécaire   contrat-mandat   Cancel |
|----------------------------------------------------------------------------------------------------|----------------------------------------------------------------------------------------------------|
| 1.000                                                                                                    |                                                                                                    |

# Select the **correct attachment type**.

|        |                                | Please sciect                                                                                         |  |
|--------|--------------------------------|----------------------------------------------------------------------------------------------------|--|
|        | Overview                       | Required attachments                                                                                  |  |
|        | File                           | Contrat de mandat (Modèle 101 F)                                                                      |  |
|        | Message                        | Certificat de rémunération annuel                                                                     |  |
|        | History of the procedure       | Add a new document                                                                                    |  |
|        | More information on this proce | Bilan et compte de profits et pertes                                                                  |  |
|        | ☐<br>Video tutorials ☐         | Acquisitions d'immobilisations amortissables (Modèle 113)                                             |  |
|        |                                | Acte de vente                                                                                         |  |
|        |                                | Acte de vente de l'acquisition                                                                        |  |
| chmont |                                | Acte notarié de l'acquisition à titre onéreux de l'habitation                                         |  |
| ciment |                                | Artistes et intermittents du spectacle (Modèle 145 ou une annexe équivalente)                         |  |
|        |                                | Attestation de vente                                                                                  |  |
|        |                                | contrat-mandat Contrat du prêt hypothécaire Contrat du prêt hypothécaire Contrat du prêt hypothécaire |  |
|        |                                | contrat-mandat.pdf                                                                                    |  |
|        |                                |                                                                                                    |  |
|        |                                |                                                                                                    |  |
|        |                                | Cancel                                                                                                |  |
|        |                                |                                                                                                    |  |
|        |                                | Send Send                                                                                             |  |
|        |                                |                                                                                                    |  |
|        |                                |                                                                                                    |  |

When all the attachment types are correct, click on '**Confirm**'.

|   | Overview                 | Attach a supporting document                                                          |                                                          | ×       |            |
|---|--------------------------|---------------------------------------------------------------------------------------|----------------------------------------------------------|---------|------------|
|   | File                     | My documents in my eSpace                                                             | My computer 📀 My MyGuichet.lu mobile application         |         | Mandatory* |
| M | History of the procedure |                                                                                       | Click to select or drag and drop your documents.         |         | Edit       |
| M | deo tutorials 🕜          | Document name * :<br>certificat-remuneration-annue<br>certificat-remuneration-annuel. | Attachment type * :<br>Certificat de rémunération annuel | Delete  | + Attach   |
|   |                          | Document name * :<br>contrat-mandat<br>contrat-mandat.pdf                             | Attachment type *:<br>Contrat de mandat (Modèle 101 F)   | Delete  | 1 Attach   |
|   |                          | Cancel                                                                                |                                                          | Confirm |            |
|   |                          |                                                                                       |                                                          |         | Send       |

# You can also add **individual attachments** by drag and drop.

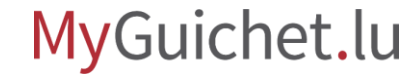

- 1. Drag the desired file into the **appropriate field** while holding down the mouse button.
- 2. Release the button when the outline of the field becomes a solid line.

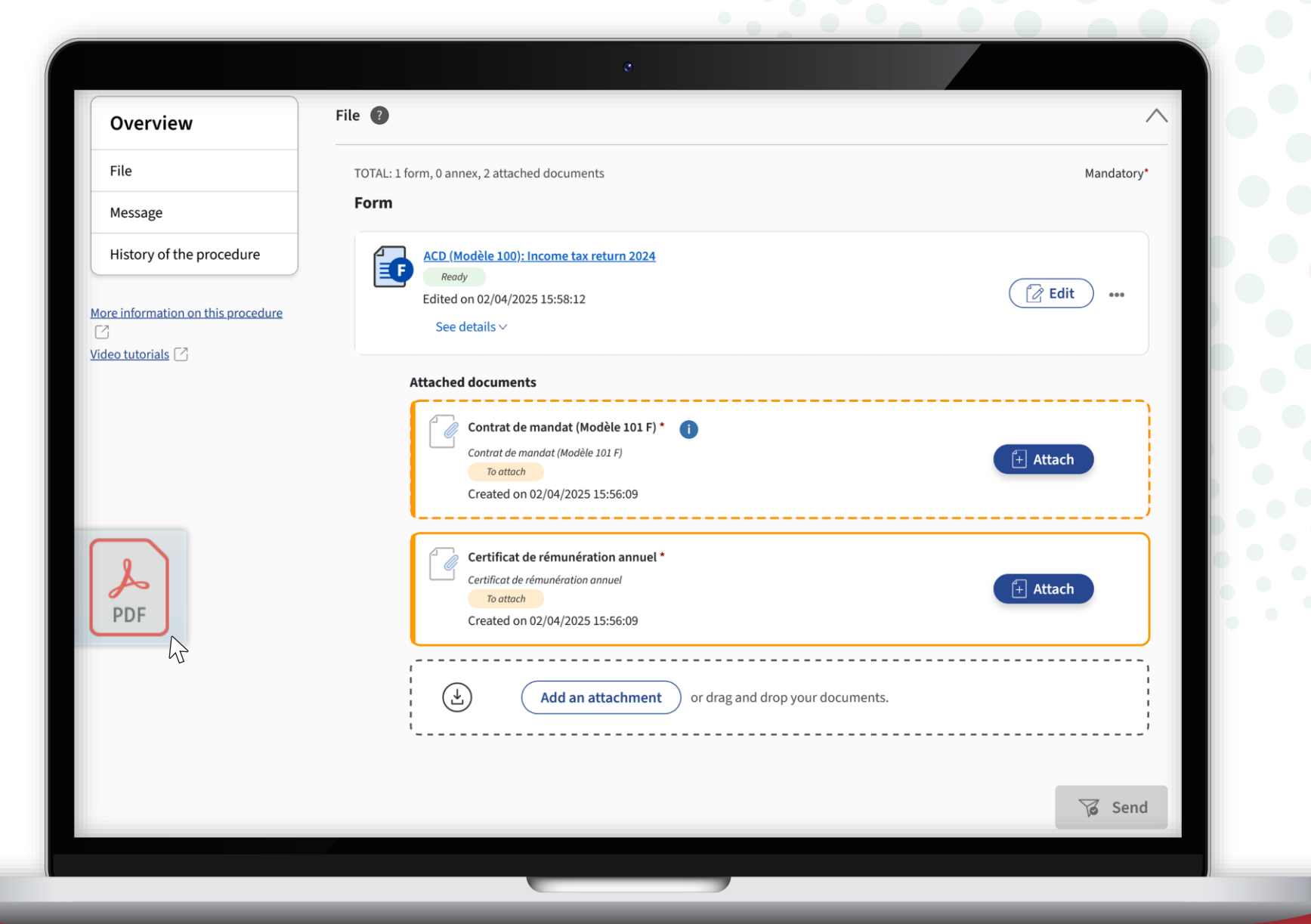

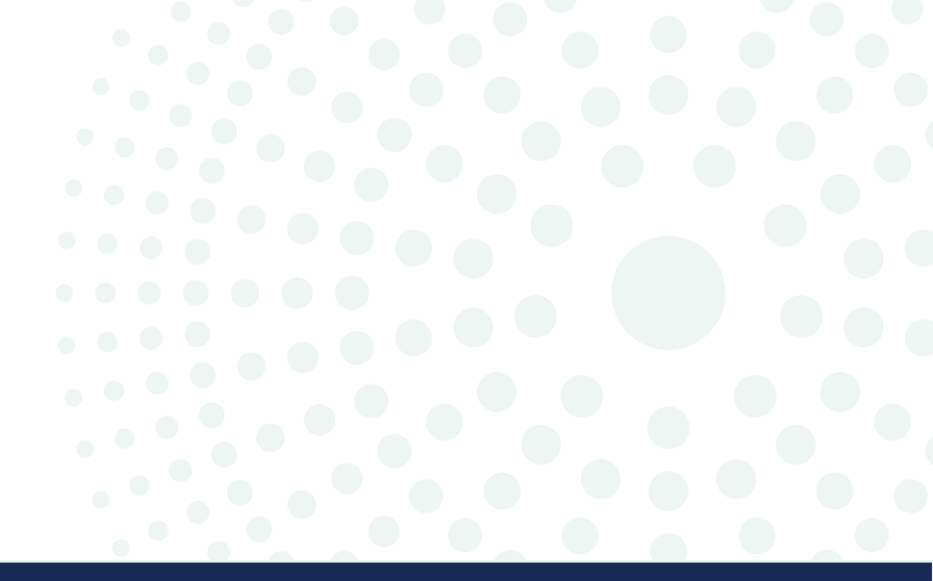

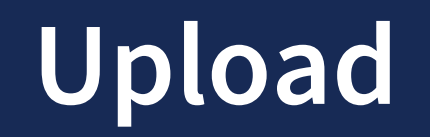

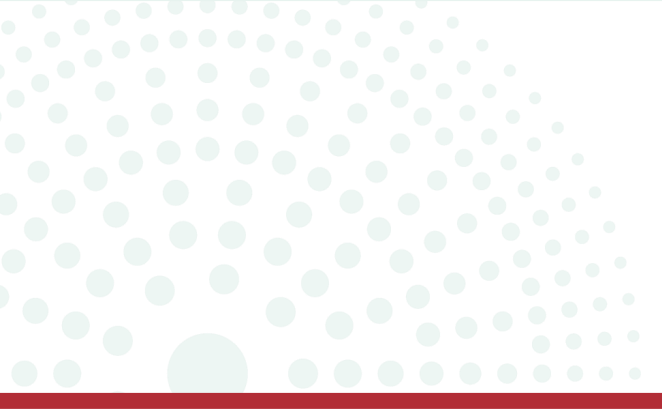

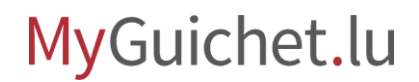

Page **16** of 43

Click on '**Attach**'.

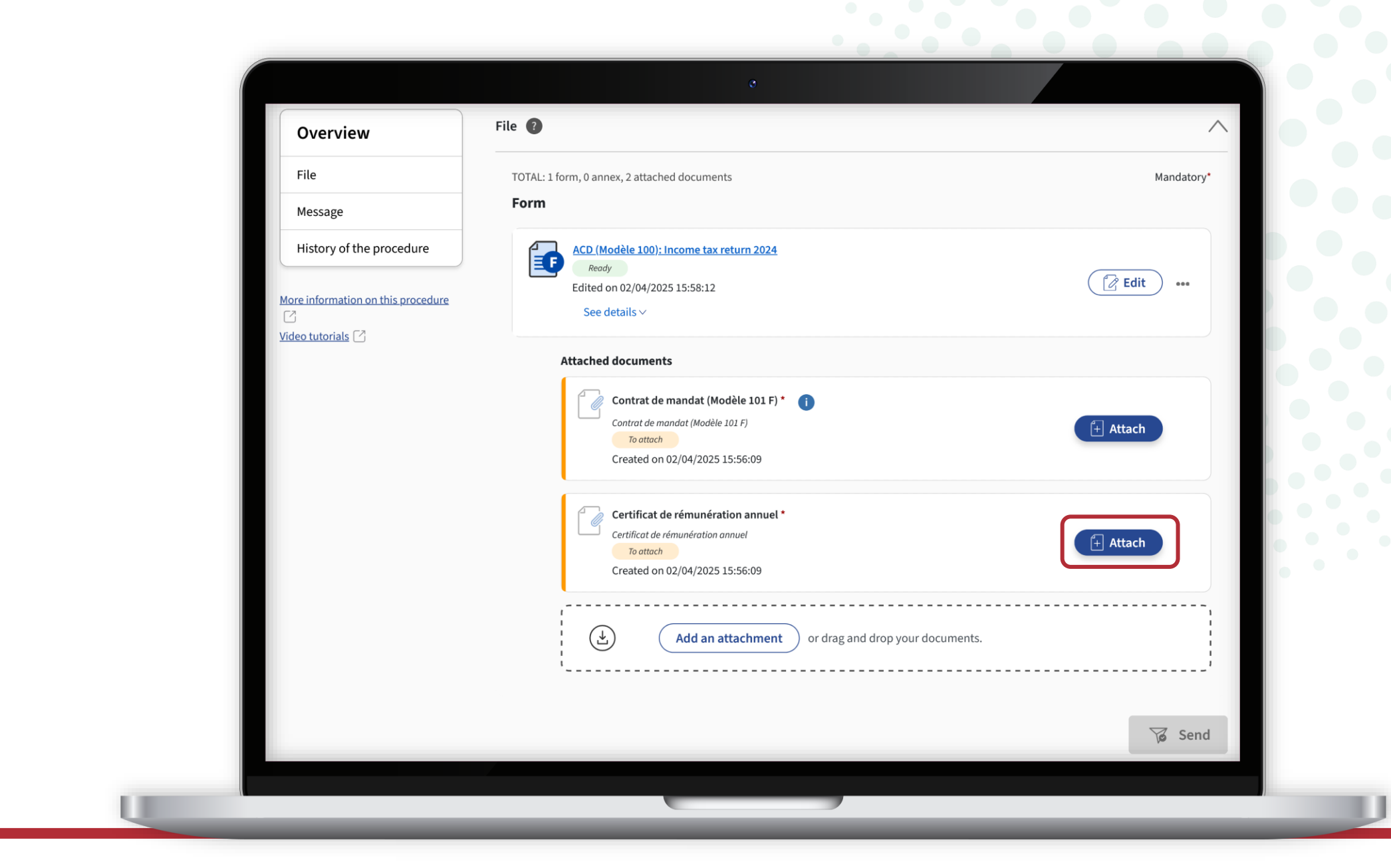

Click on '**Browse**'.

| Overview                            | Attach a supporting document                                               | 8   |            |
|-------------------------------------|----------------------------------------------------------------------------|-----|------------|
|                                     | My documents in my eSpace My computer 🕑 My MyGuichet.lu mobile application |     | Mandatory* |
| Message<br>History of the procedure | Attachment type * :<br>Certificat de rémunération annuel                   |     |            |
|                                     | Authorised formats: PDF files of less than 7 Mo Select file                |     | Edit •••   |
|                                     | * Mandatory field<br>File * :                                              |     |            |
|                                     | Browse Browse Document name *:                                             |     |            |
|                                     |                                                                            | (+) | lttach     |
|                                     | Cancel Confirm                                                             | - 1 |            |
|                                     |                                                                            | (+) | ttach      |
|                                     |                                                                            |     |            |
|                                     |                                                                            |     |            |
|                                     |                                                                            |     |            |
|                                     |                                                                            |     | 😼 Send     |

After selecting the file on your computer, click on '**Confirm**'.

| Overview                 | Attach a supporting document                                               | ×       |            |
|--------------------------|----------------------------------------------------------------------------|---------|------------|
| File                     | My documents in my eSpace My computer 😪 My MyGuichet.lu mobile application |         | Mandatory* |
| History of the procedure | Attachment type *:                                                         |         |            |
|                          | Authorised formats: PDF files of less than 7 Mo                            |         | Edit •••   |
|                          | Select file * Mandatory field                                              |         |            |
|                          | File * :<br>certificat-remuneration-ann Browse                             |         |            |
|                          | Document name * :<br>certificat-remuneration-annuel                        | + Att   | ach        |
|                          |                                                                            | _       |            |
|                          | Cancel                                                                     |         |            |
|                          |                                                                            | (+) Att | ach        |
|                          |                                                                            |         |            |
|                          |                                                                            |         |            |
|                          |                                                                            |         |            |
|                          |                                                                            |         | Send       |

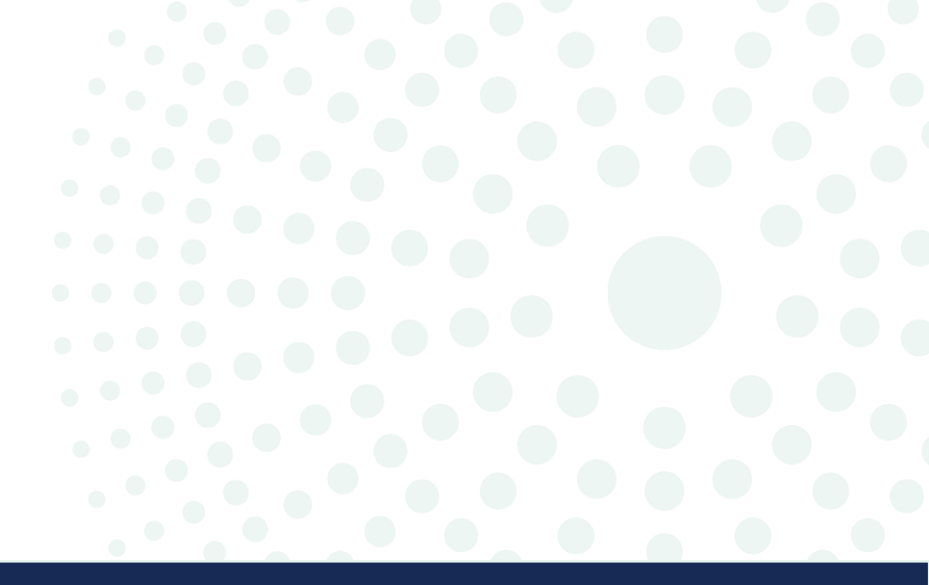

# Mobile app

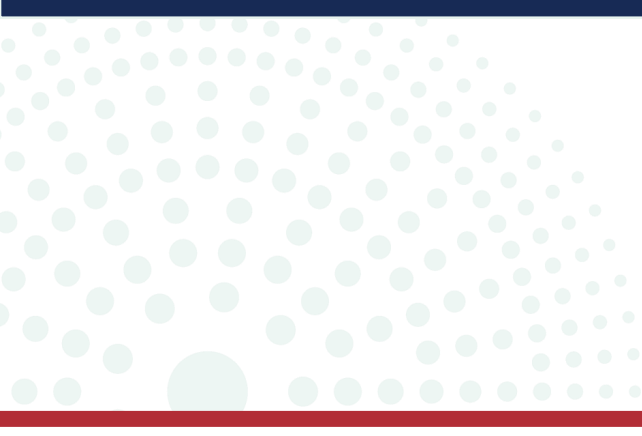

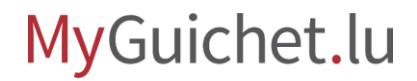

Page **20** of 43

## If you don't have a scanner, you can take a photo using the MyGuichet.lu mobile app, which will then convert the photo into a **PDF document**.

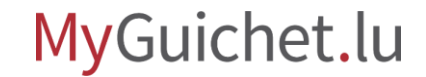

# This feature is available **with or without linking** the mobile device to your MyGuichet.lu account.

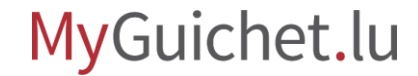

Click on '**Attach**'.

| Overview                           | File 🕐                                                                                                    |            |
|------------------------------------|----------------------------------------------------------------------------------------------------|------------|
| File                               | TOTAL: 1 form, 0 annex, 2 attached documents                                                                              | Mandatory* |
| Message                            | Form                                                                                                    |            |
| History of the procedure           | ACD (Modèle 100): Income tax return 2024<br>Ready                                                                         |            |
| More information on this procedure | Edited on 02/04/2025 15:58:12<br>See details ~                                                                            | Edit ••••  |
| Video tutorials                    | Attached documents                                                                                                    |            |
|                                    | Contrat de mandat (Modèle 101 F) * (i)<br>Contrat de mandat (Modèle 101 F)<br>To attach<br>Created on 02/04/2025 15:56:09 | + Attach   |
|                                    | Certificat de rémunération annuel *<br>Certificat de rémunération annuel<br>To attach<br>Created on 02/04/2025 15:56:09   | + Attach   |
|                                    | Add an attachment or drag and drop your documents.                                                                        |            |
|                                    |                                                                                                    | Send       |

Select 'My MyGuichet.lu mobile application'.

| Overview                      | Attach a supporting document                                               | × |            |
|-------------------------------|----------------------------------------------------------------------------|---|------------|
| File                          | My documents in my eSpace My computer 🕑 My MyGuichet.lu mobile application |   | Mandatory* |
| History of the procedu        | Attachment type *:                                                         |   |            |
| instally of the procedul      | Contrat de mandat (Modèle 101 F)                                           |   | Edit       |
| More information on this proc | Additional information (i)                                                 |   |            |
| <u>Video tutorials</u>        | Select file * Mandatory field                                              |   |            |
|                               | File*:                                                                     |   |            |
|                               | Browse Browse Document name * :                                            |   | + Attach   |
|                               |                                                                            |   |            |
|                               | Cancel                                                                     |   |            |
|                               |                                                                            |   | + Attach   |
|                               |                                                                            |   |            |
|                               |                                                                            |   |            |
|                               |                                                                            |   | /          |
|                               |                                                                            |   | Sand       |

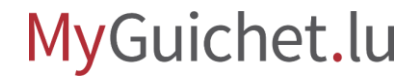

#### Enter the **document name**

3

| File                                | My documents in my eSpace My computer My My G                                                                                                    | iuichet.lu mobile application 🛛 📀                                       | Mandatory* |
|-------------------------------------|----------------------------------------------------------------------------------------------------|-------------------------------------------------------------------------|------------|
| Message<br>History of the procedure | Attachment type * :<br>Contrat de mandat (Modèle 101 F)                                                                                                    |                                                                         |            |
| More information on this proce      | Authorised formats: PDF files of less than 7 Mo<br>Additional information                                                                                                    |                                                                         | Edit       |
|                                     | You can add a document with your MyGuichet.lu mobile app<br>This functionality is only available in conjunction with the<br>MyGuichet.lu application. After entering the name of the | Would you like to know more?                                            |            |
|                                     | document, click on 'Confirm'. A unique QR code will be<br>generated. Open the 'Add a document' feature of the mobile<br>application and scan the QR code.<br>* Mandatory field       | Feel free to download our mobile<br>application from the ususal stores: | + Attach   |
|                                     | Document name :                                                                                                    | Google Play                                                             | + Attach   |
|                                     | Confirm                                                                                                    | Find out more about the mobile app                                      |            |
|                                     |                                                                                                    |                                                                         |            |
|                                     |                                                                                                    |                                                                         |            |

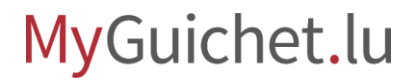

Click on '**Confirm**'.

| Overview                       | Attach a supporting document                                                                                                    | ×                                                                                            |            |
|--------------------------------|----------------------------------------------------------------------------------------------------|----------------------------------------------------------------------------------------------|------------|
| File                           | My documents in my eSpace My computer My My                                                                                                    | AyGuichet.lu mobile application 🛛 📿                                                          | Mandatory* |
| History of the procedure       | Attachment type * :<br>Contrat de mandat (Modèle 101 F)                                                                                                    | ~                                                                                            |            |
| More information on this proce | Authorised formats: PDF files of less than 7 Mo<br>Additional information                                                                                                    |                                                                                              | Edit       |
|                                | <ul> <li>You can add a document with your MyGuichet.lu mobile app</li> <li>This functionality is only available in conjunction with the MyGuichet.lu application. After entering the name of the document, click on 'Confirm'. A unique QR code will be generated. Open the 'Add a document' feature of the mobile application and scan the QR code.</li> <li>* Mandatory field</li> <li>Document name * :</li> <li>Contrat-mandat-101</li> </ul> | <section-header><section-header><text><text></text></text></section-header></section-header> | Attach     |
|                                |                                                                                                    |                                                                                              | Send       |

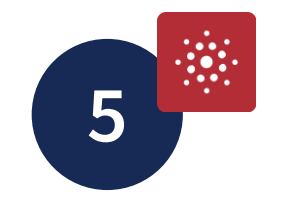

- 1. Open the MyGuichet.lu mobile application.
- 2. Tap 'Add a document'.

|             | Dev                                                                                                | vice not linked          |       |
|-------------|----------------------------------------------------------------------------------------------------|--------------------------|-------|
| LINK        |                                                                                                    |                          |       |
| ×           | Link your device<br>Access all the features of this app by I<br>MyGuichet.lu account from a comput | inking it to your<br>er. |       |
| PROCESS WIT | TH AND WITHOUT LINK                                                                                |                          |       |
|             | Add a document<br>Add an attachment to an active proce                                             | edure.                   |       |
| OTHER       |                                                                                                    |                          |       |
| \$          | Settings                                                                                           | >                        |       |
|             | Questions?                                                                                         | >                        | • • • |
|             | Consult Guichet.lu                                                                                 | C                        |       |
|             | MyGuichet.                                                                                         | lu                       |       |

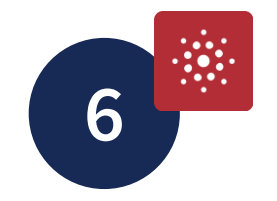

#### Tap 'Continue'.

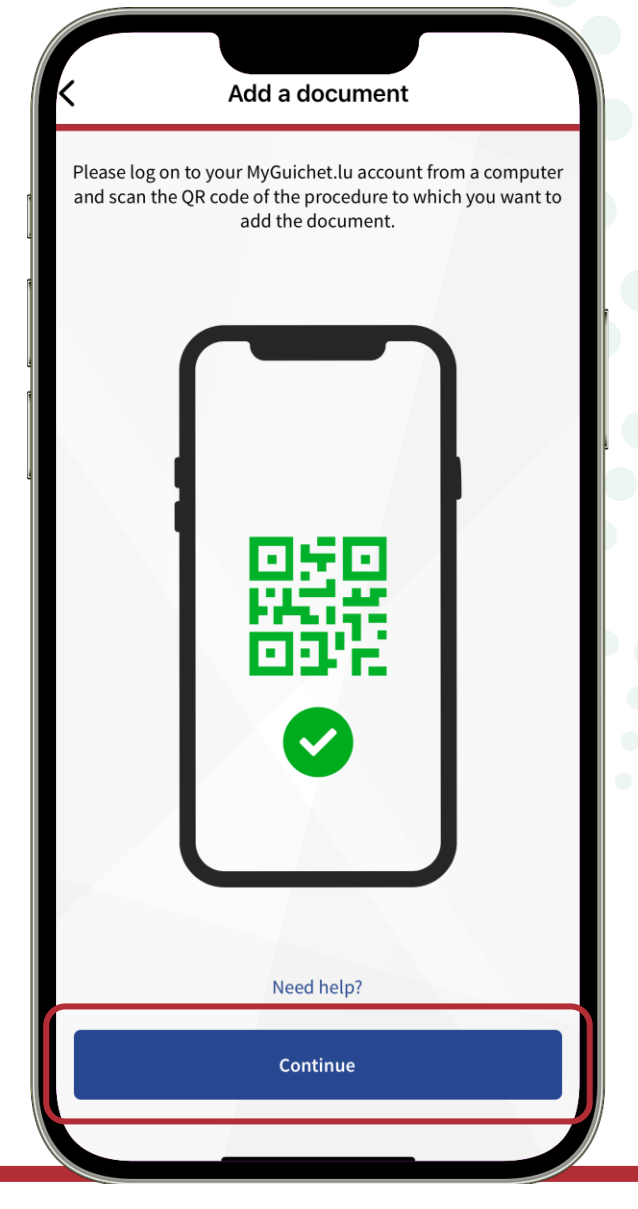

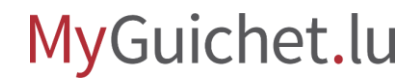

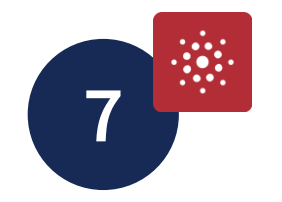

Scan the **QR code** with the mobile app.

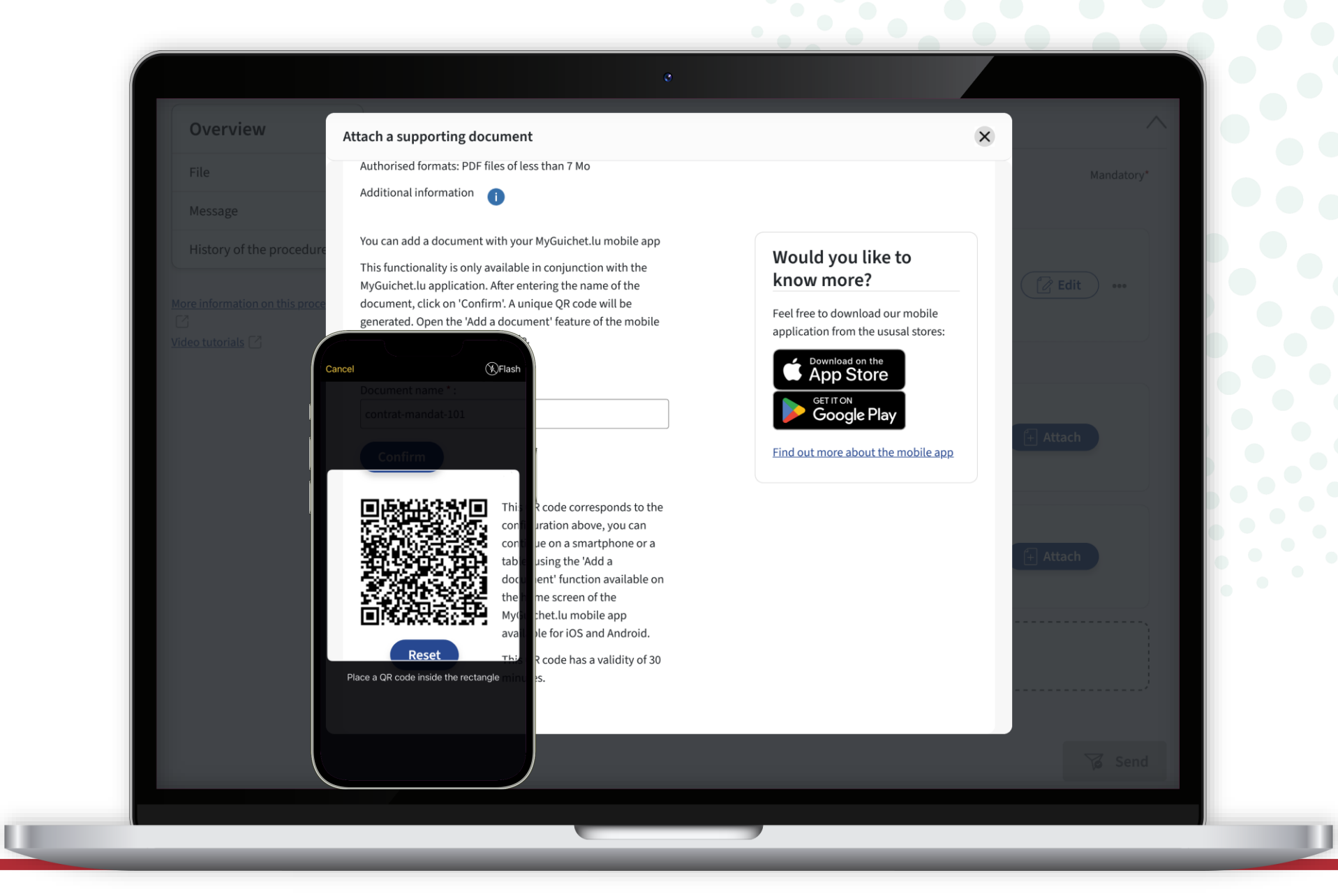

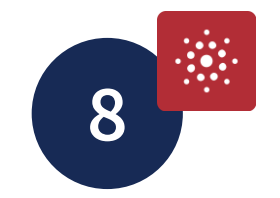

# Tap '**Take a picture**' to activate the camera of your smartphone or tablet.

|                  |                                             | ×                     |  |
|------------------|---------------------------------------------|-----------------------|--|
|                  | ake a picture                               |                       |  |
|                  | Local file                                  |                       |  |
|                  |                                             |                       |  |
| Contrat de m     | nandat (Modèle 101 F)                       |                       |  |
| Accepted formats |                                             | <b>PDF</b><br>7,00 MB |  |
| Procedure        | ACD (Modèle 100): Income tax ret<br>2025-A0 | turn 2024<br>74-C306  |  |
|                  |                                             |                       |  |
|                  |                                             |                       |  |

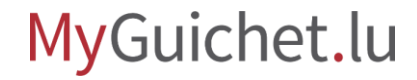

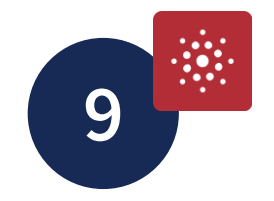

#### Tap 'Add a picture'.

|        | • |   |               |      |  |  |
|--------|---|---|---------------|------|--|--|
|        |   |   |               | ×    |  |  |
|        |   |   |               |      |  |  |
|        |   |   |               | Ī    |  |  |
|        |   |   |               |      |  |  |
|        |   |   |               |      |  |  |
|        |   |   |               |      |  |  |
|        |   |   |               | l    |  |  |
|        |   | + | Add a picture |      |  |  |
| Cancel |   |   | Gene          | rate |  |  |

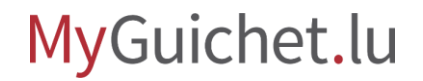

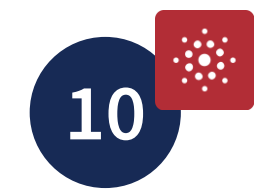

# Place the **camera** over the document you want to add to your procedure and wait a few moments.

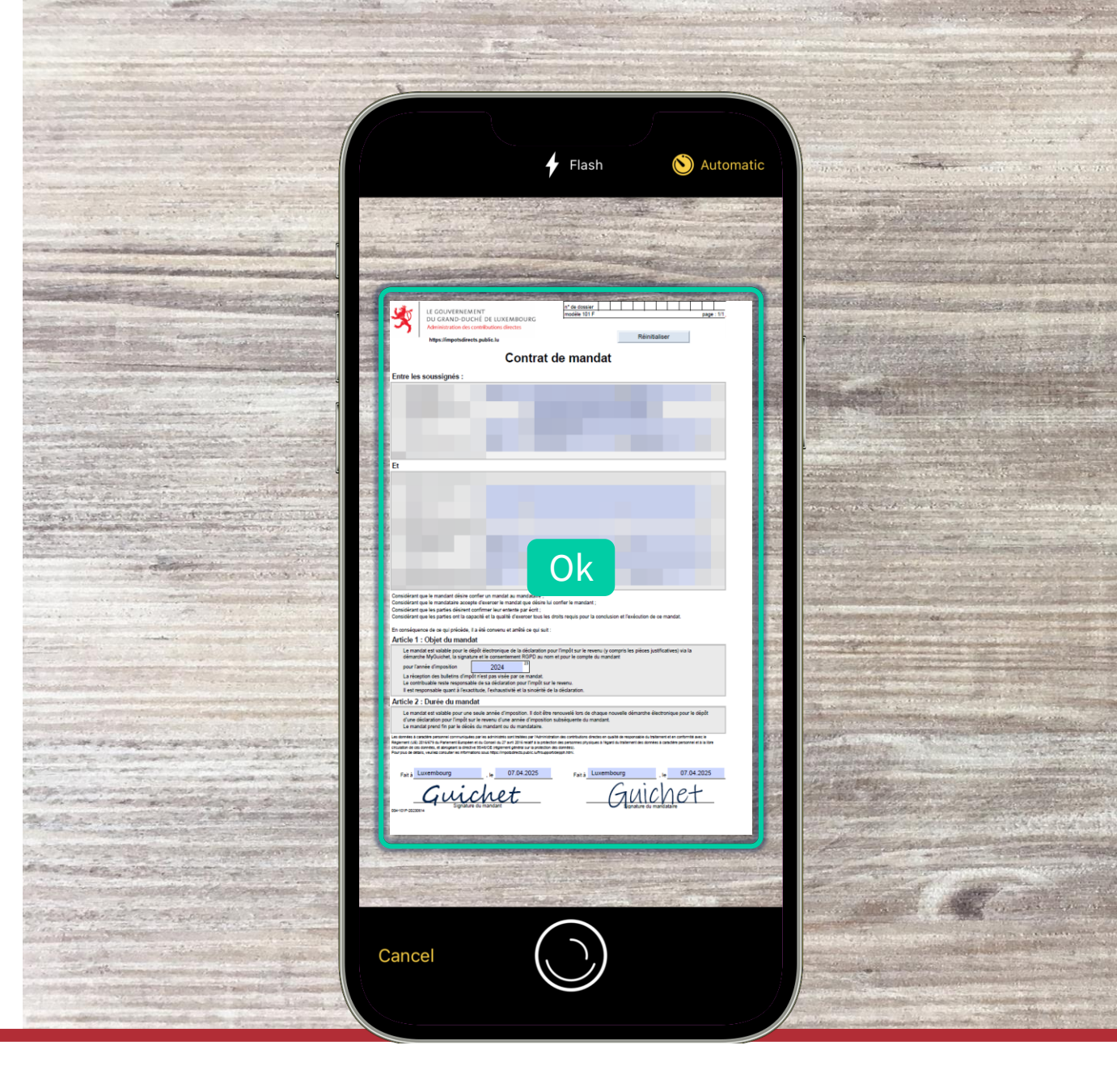

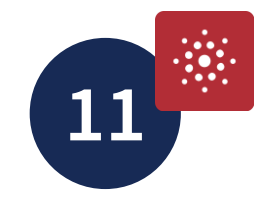

#### If the selection is correct, tap '**End**'.

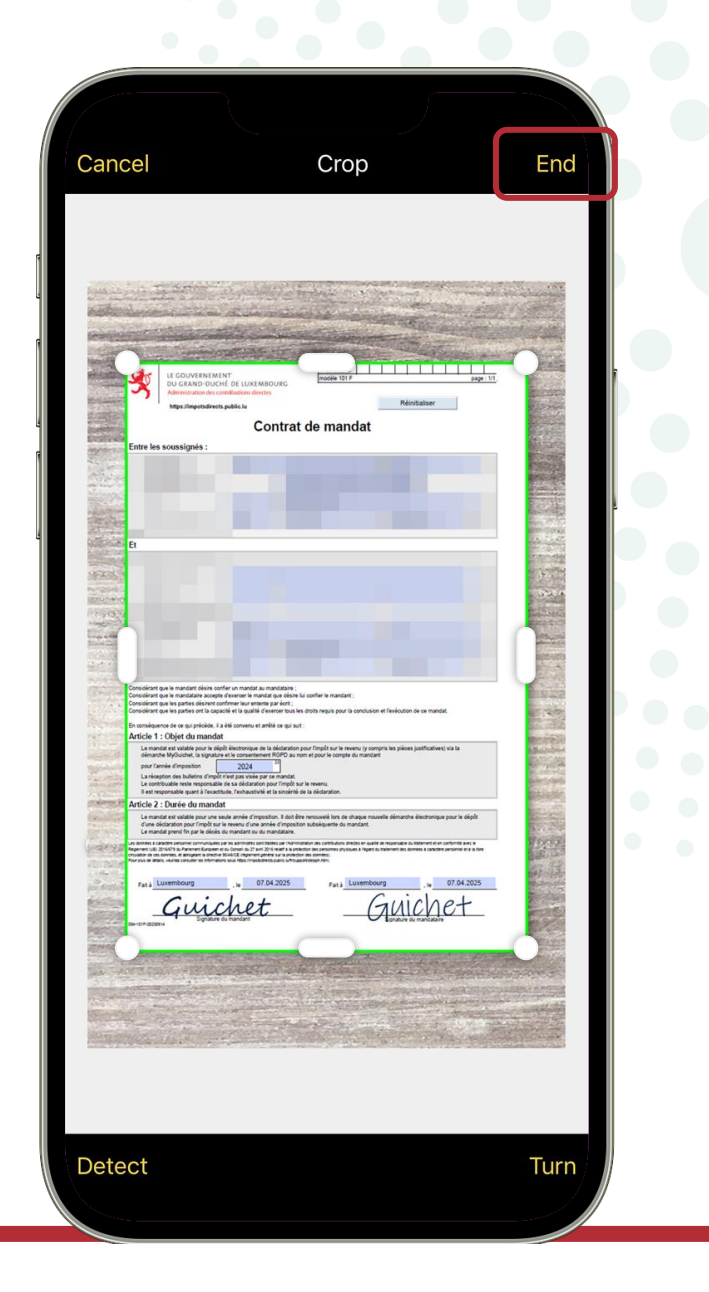

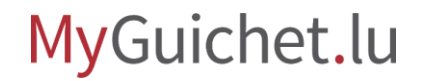

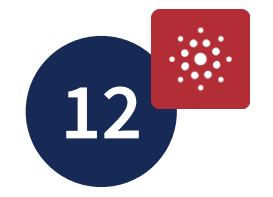

#### Tap 'Generate'.

| Cancel | Generate |
|--------|----------|

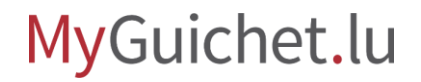

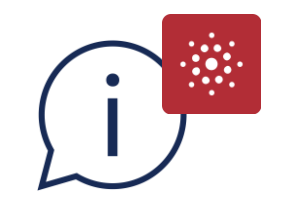

If the document consists of multiple pages, tap '**Add a picture**' to create a multi-page PDF document.

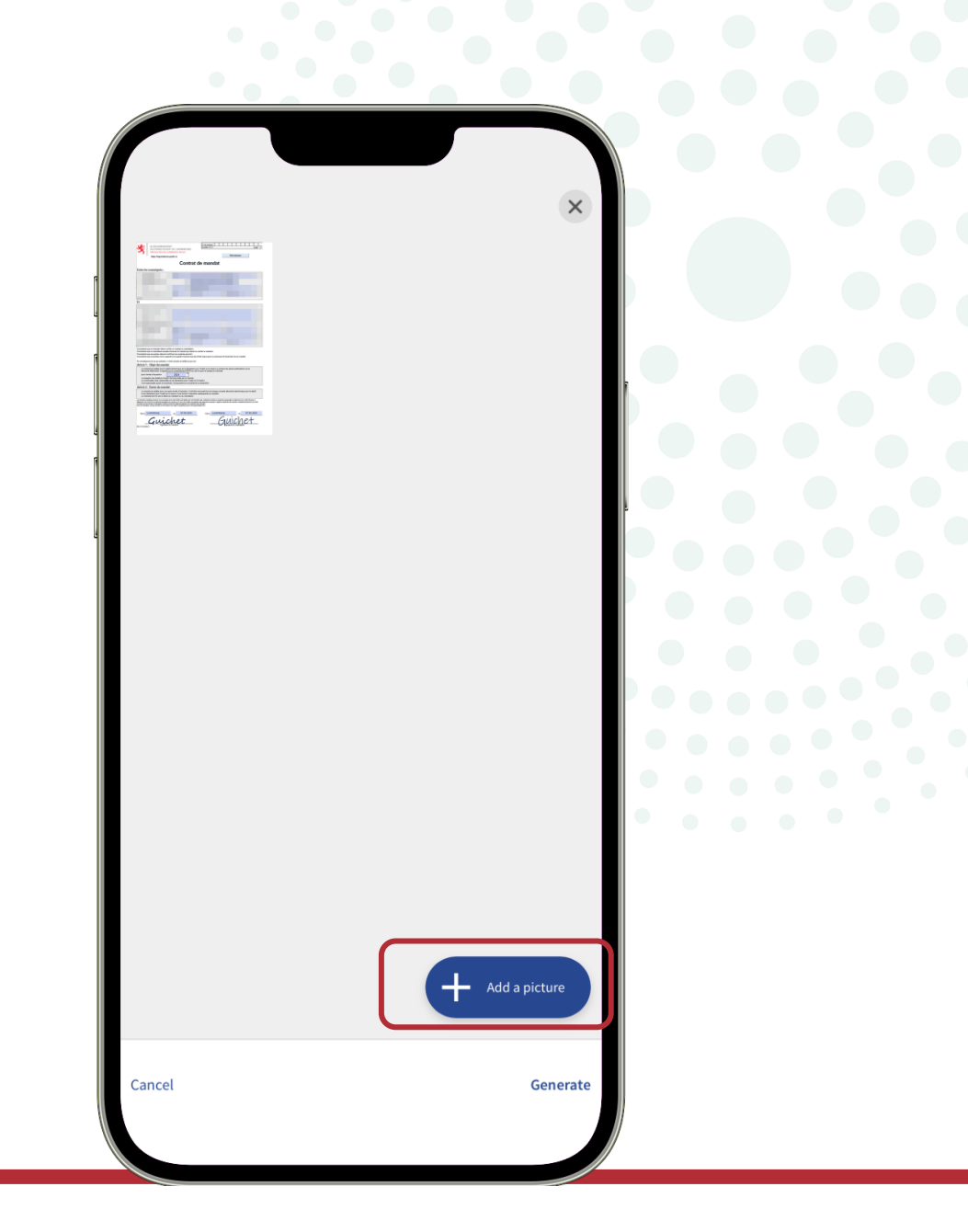

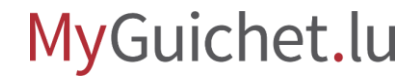

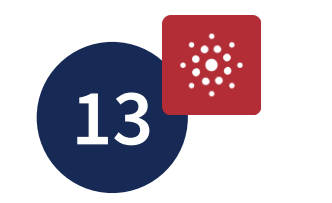

#### Tap 'Generate'.

|        | Enerate a PDF with 1 image(s)   Cancel |          |
|--------|----------------------------------------|----------|
| Cancel |                                        | Generate |

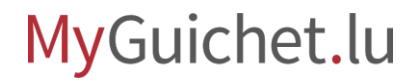

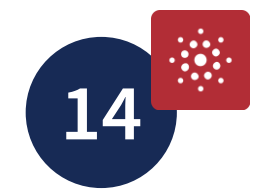

#### Tap 'Confirm'.

|                                                                                                    |                                                                                                    | ×                            |  |
|----------------------------------------------------------------------------------------------------|----------------------------------------------------------------------------------------------------|------------------------------|--|
| LE GOUVERNEME<br>DU CARAGO DUCH<br>Adminis Administration                                                                                                    | r of UMXIMBOURS<br>of UMXIMBOURS<br>making and the second second seco |                              |  |
| Entre les soussignés :                                                                                                    |                                                                                                    |                              |  |
| B                                                                                                    |                                                                                                    |                              |  |
| Considerant que la mandant alean con<br>Considerant que la mandante alean con<br>Considerant que la que alean con<br>Considerant que la que que la capacita<br>Considerant que la que que la capacita<br>De considerant de la que privalent a con<br>de considerant de la que privalent a con                                                                                                    | re instala a volcen:<br>Instala da volcen:<br>Instala da volcen ha se ana regi para la volcenza el fueladore de se mañol<br>Inst guer fuelar tanta maño para la volcenza el fueladore de se mañol                                                                                                    |                              |  |
| Article 1: Objet du maindait<br>La maita du situitar por la tiejé<br>émenté Mytolant, à synatra<br>La réagion des subéres fingels<br>Herier senante la construction de la constru-<br>ter en senante la construcción de la constru-<br>Le maitar en dante por a mais<br>Le maitar en dante por a mais<br>Le maitar en dante por a mais                                                                                                    | Administrate de la descritaria der l'implije de la marce), sommer les génés jahlhusteri ca la<br>anna de la descritaria de la descritaria descritaria de la descritaria de la d    |                              |  |
| $F_{0,1,1} = \frac{1}{2} \frac{(1+2e^{-1})^2}{(1+2e^{-1})^2} \frac{(1+2e^{-1})^2}{(1+2e^{-1})^2} (1+2e^$ | v 2794205 rule to the second second s     |                              |  |
| e1f749b<br>58                                                                                                    | d-e7db-40d8-ad12-a12118d85356.pdf<br>2.57 KB 1 page(s) <u>Delete</u>                                                                                                    |                              |  |
|                                                                                                    | Other                                                                                                    |                              |  |
| Accepted formats                                                                                                    |                                                                                                    | PDF<br>15.00 MB              |  |
| Procedure                                                                                                    | ACD (Modèle 100): Income tay<br>202                                                                                                    | x return 2024<br>5-A074-C306 |  |
|                                                                                                    | Confirm                                                                                                    |                              |  |
|                                                                                                    |                                                                                                    |                              |  |

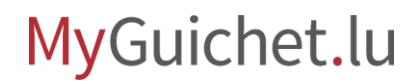

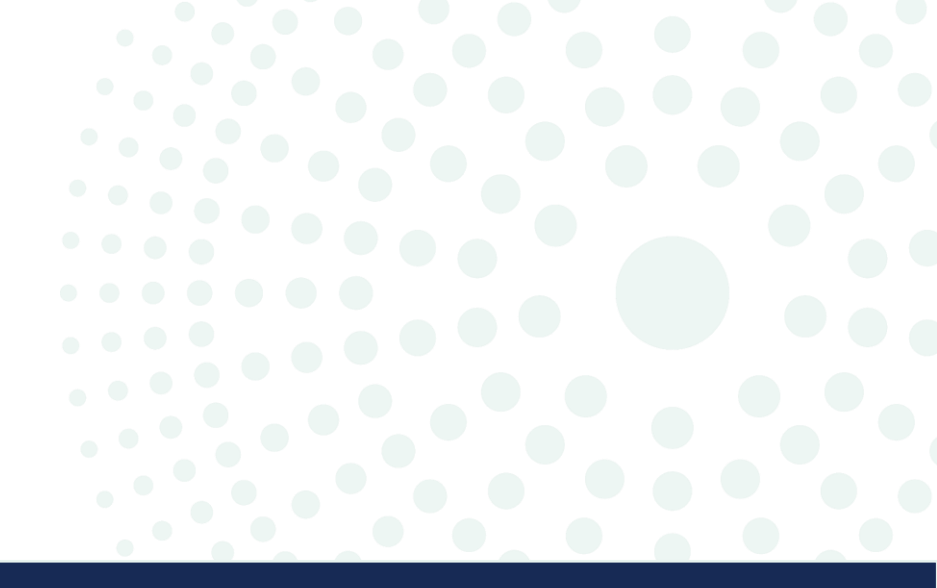

# 'My documents' section

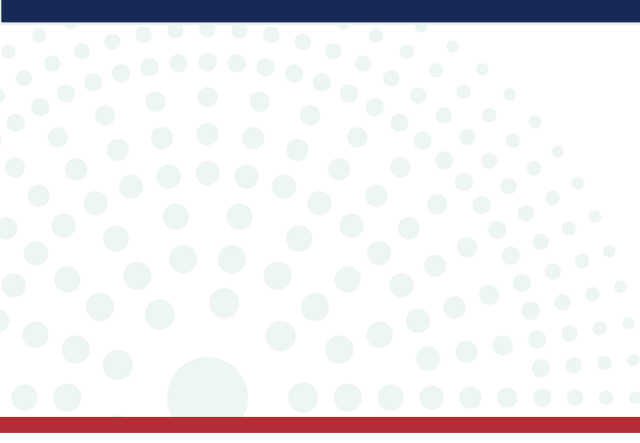

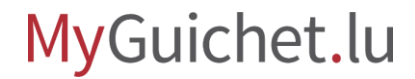

Page **38** of 43

Click on '**Attach**'.

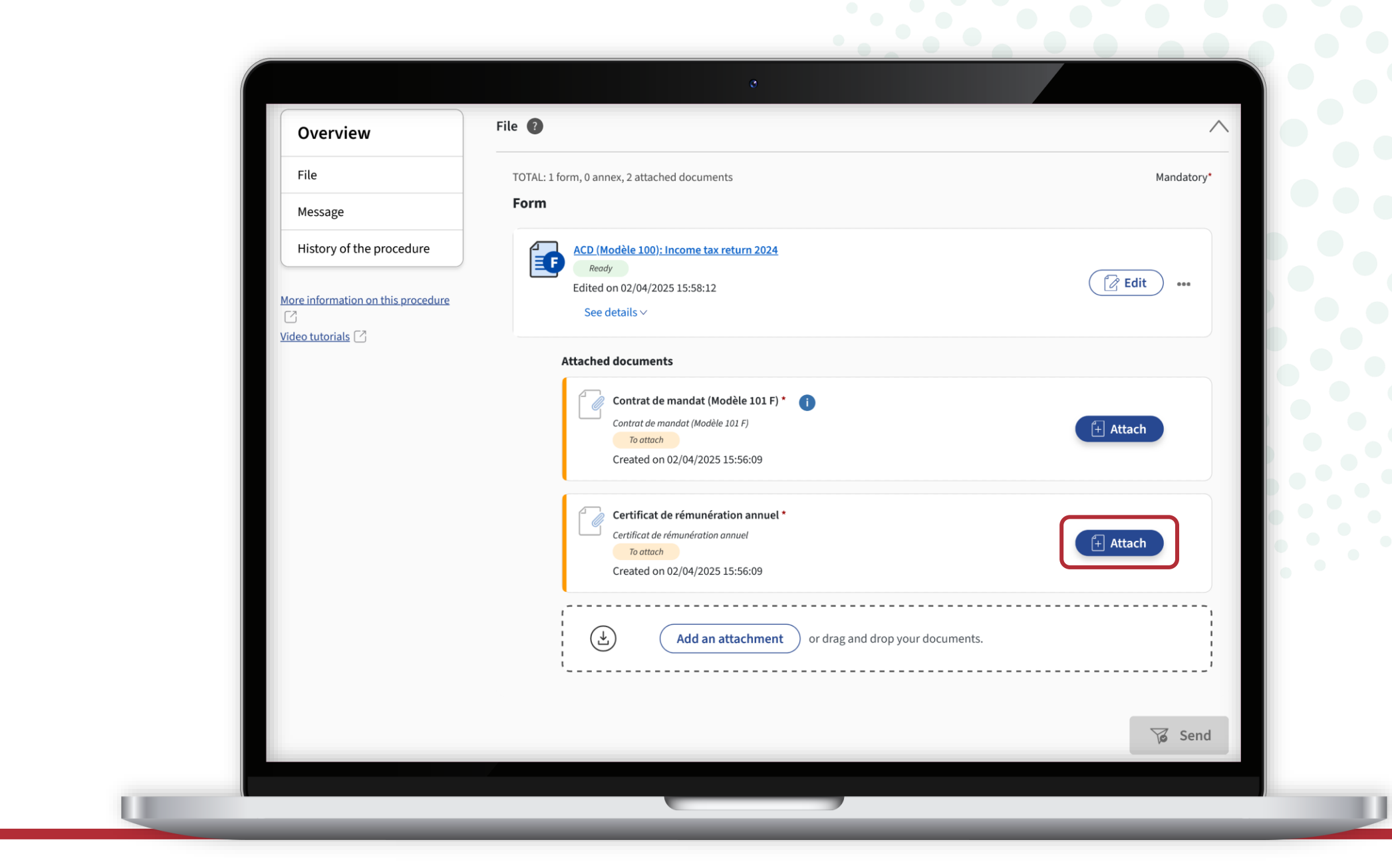

Select '**My documents in my** eSpace'.

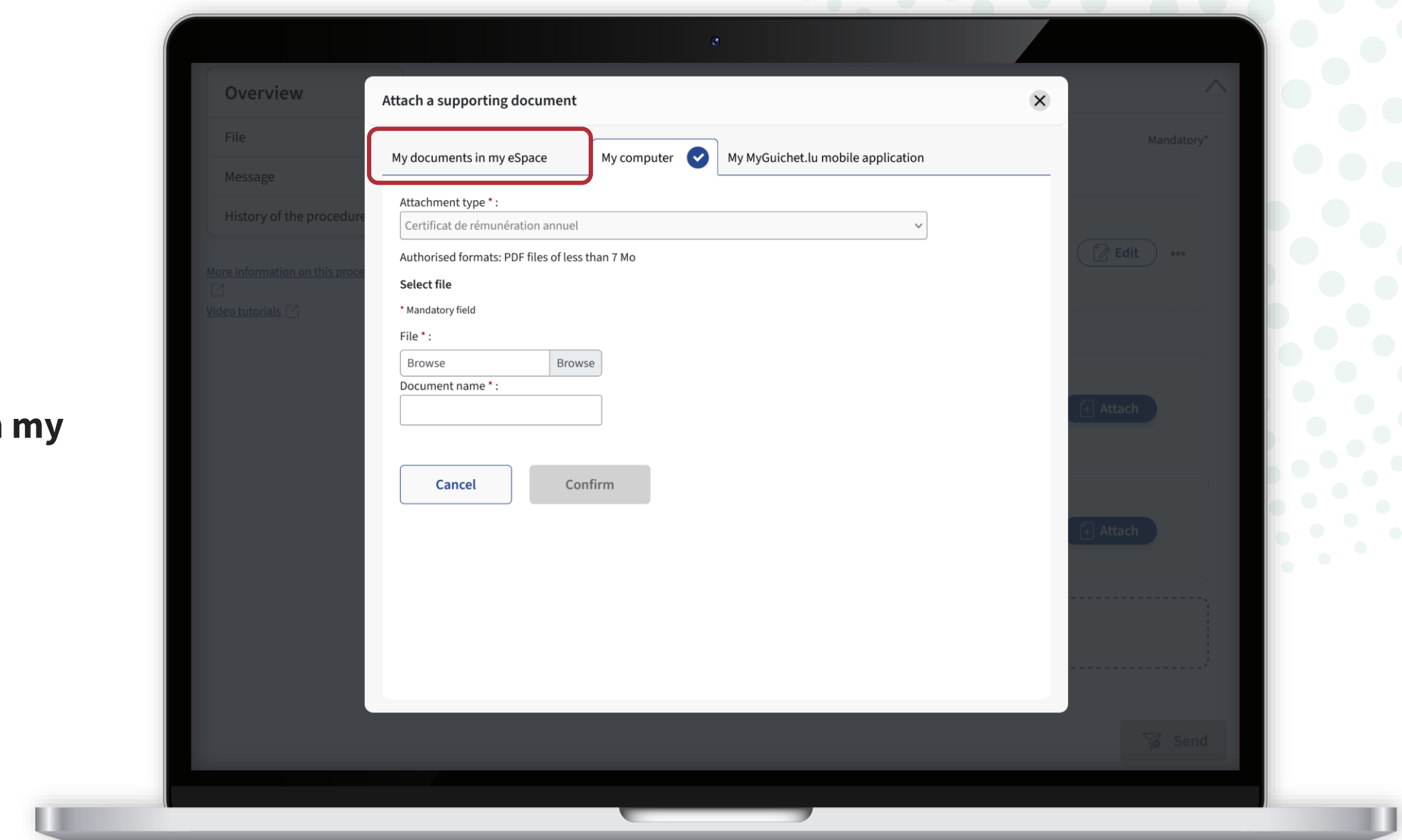

Click on '**Please select**'.

| Overview                       | Attach a supporting docume                                                                | ent                                                                                        | ×                |            |
|--------------------------------|-------------------------------------------------------------------------------------------|--------------------------------------------------------------------------------------------|------------------|------------|
| File                           | My documents in my eSpace                                                                 | My computer My MyGuichet.lu mobile applicat                                                | ion              | Mandatory* |
| History of the procedure       | Attachment type * :<br>Certificat de rémunération ann                                     | nuel                                                                                       | ~                |            |
| More information on this proce | Authorised formats: PDF files of                                                          | less than 7 Mo                                                                             |                  | Edit       |
| <u>Video tutorials</u>         | ∓ Filters <                                                                               | Search my documents                                                                        |                  |            |
|                                | Sort 🔨                                                                                    | Search results                                                                             | 3 documents      |            |
|                                | <ul> <li>Update</li> <li>Document</li> <li>File</li> <li>Type</li> <li>Reverse</li> </ul> | Permis de conduire<br>Document<br>Update <b>02/04/2025, 1</b> File <b>permis-conduire</b>  | Please<br>select | Attach     |
|                                | Deschategoring                                                                            | Relevé d'identité bancaire (RIB)<br>Document<br>Update 02/04/2025, File rib.pdf (25.16 KB) | Please<br>select | Attach     |
|                                |                                                                                           | Certificat de rémunération annuel<br>Document                                              | Please<br>select |            |
|                                |                                                                                           |                                                                                            |                  | Send       |

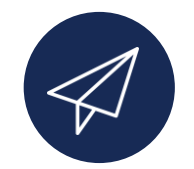

Once you have added all the attachments, you can send your procedure to the competent organisation.

| Overview                 | File 🚱                                                                                                    | ^           |
|--------------------------|----------------------------------------------------------------------------------------------------|-------------|
| File<br>Message          | TOTAL: 1 form, 0 annex, 2 attached documents Form                                                                  | Mandatory*  |
| History of the procedure | ACD (Modèle 100): Income tax return 2024<br>Ready<br>Edited on 02/04/2025 15:58:12<br>See details ~                | Edit        |
| Video tutorials (2)      | Attached documents                                                                                                 |             |
|                          | Contrat-mandat-101 *<br>Contrat de mandat (Modèle 101 F)<br>Attached<br>Edited on 03/04/2025 14:55:09              | Replace ••• |
|                          | Certificat-remuneration-annuel *<br>Certificat de rémunération annuel<br>Attached<br>Edited on 03/04/2025 14:55:08 | Replace ••• |
|                          | (4) Add an attachment or drag and drop your documents.                                                             |             |

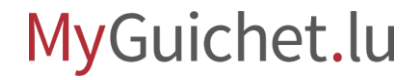

## Do you need help?

E Contact form

#### Physical reception desk

11, rue Notre-DameL-2240 Luxembourgopen on working days from 8.00 to 17.00(with or without appointment)

#### Phone

(+352) 247 82 000 available on working days from 8.00 to 18.00

#### **Video call with the Guichet.lu Helpdesk**

by appointment, on working days from 8.30 to 17.30

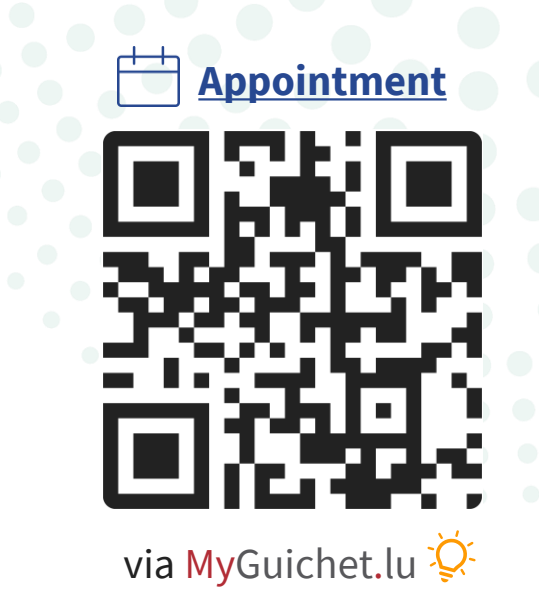

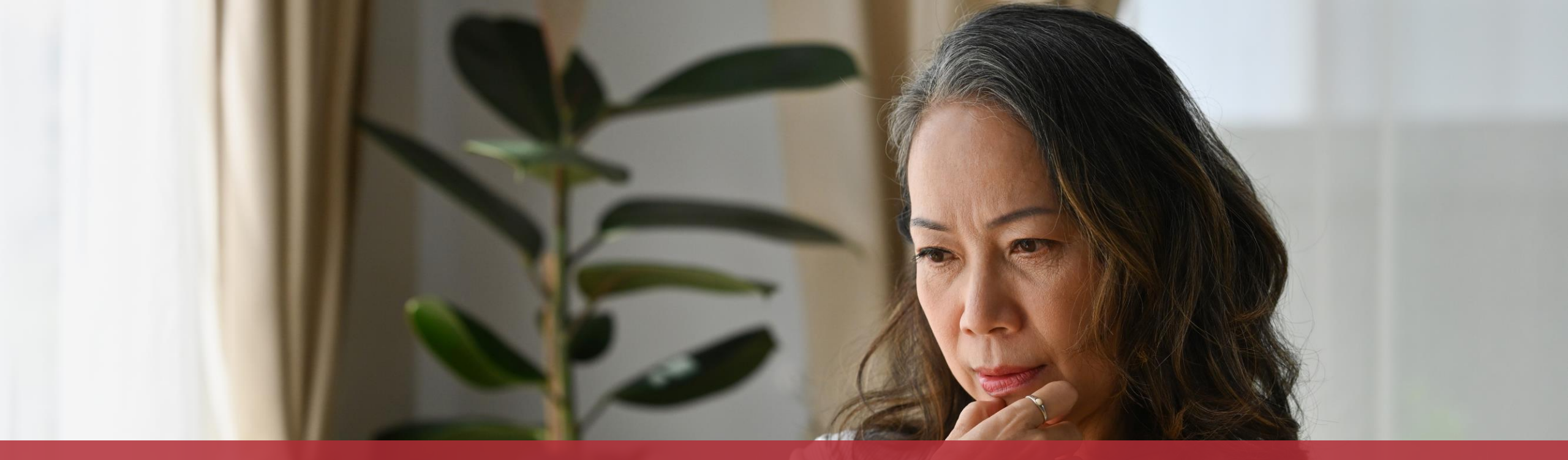

**Guichet.lu** 11, rue Notre-Dame L-2240 Luxembourg (+352) 247 82 000

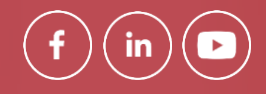

Published by: Government IT Centre (CTIE)

Centre des technologies de l'information de l'État Last updated on: 2 May, 2025 **Cover photo:** © saltdium – stock.adobe.com